## Where can I find the Balance Due?

1. Click on the *Reports* tab in the upper right corner of the screen.

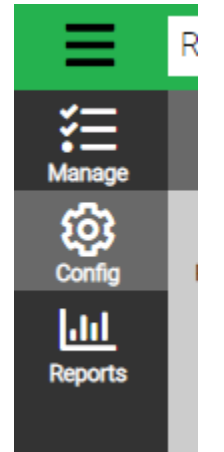

2. Select Accounting under the *Category* drop-down menu and click the blue *Find* button at the bottom left corner of the screen.

| Ontena       |   |
|--------------|---|
| Category     |   |
| Accounting   | ~ |
| Туре         |   |
| All          | ~ |
| Organization |   |

3. Click on View "Balances Due"

| View -7 Accounting Balances Du | le |
|--------------------------------|----|
|--------------------------------|----|

4. Fill out the *Criteria* and then click the blue *Find* button at the bottom left corner of the screen.

| Criteria       |       |   |       |      |
|----------------|-------|---|-------|------|
| Event Year *   |       | ^ |       |      |
| 2022           | ~     |   |       |      |
| Period Date To | Use * | < |       | >    |
| Entry Date     | ~     |   | Clear | Find |

5. The PDF Report for Balances Due will pull a list of all individuals who owe a balance on their account.

nt Year: 2022 nt: UTA Summer Strings Iod Date To Use: Entry Date w Zero Balancea: Yes nt Location: UTA Summer Strings Dr Date: 08/09/2022 nt Begin Date: 07/10/2022 nt End Date: 07/15/2022 Iletration Type: Child µlstration Status: Active nt Division: 2022 UTA Summer Strings (Resident)

Balances Due List of Event Registrants with unpaid balances for events in the give

|                                             | Balances Due  |        |            |                   |                  |                      |         |       |     |
|---------------------------------------------|---------------|--------|------------|-------------------|------------------|----------------------|---------|-------|-----|
|                                             |               |        |            |                   |                  |                      |         |       | EF1 |
| ID # Paying Entity                          | Attendee Name | Gender | Home Phone | Years<br>Attended | Enrolled<br>Date | Payment<br>Ext. Date | Balance | Start | End |
| 2 UTA Summer Strings Begin Date: 7<br>20765 | 7/10/2022     | F      |            | 1                 | 4/6/22           |                      | 510.00  |       |     |